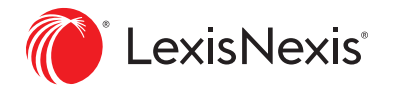

# Nexis Diligence™ Quick Start Tips

Introducing Nexis Diligence — a platform for trust that makes good profit possible.

Featuring an intuitive interface connected to a comprehensive content universe, Nexis Diligence enables you to quickly conduct in-depth due diligence investigations.

Ready to get started? Use this guide for quick tips on performing Person or Company checks, reviewing results and using the Report Builder.

|                                                                          | , erson     |           |                                                      |         |                 |     |
|--------------------------------------------------------------------------|-------------|-----------|------------------------------------------------------|---------|-----------------|-----|
|                                                                          |             |           |                                                      | My Sear | rch Preferences |     |
| Enter a person name to begin your                                        | check       |           |                                                      |         | Q               |     |
| Terms Include ALL of these terms Enter terms you want to add to your see | arch        | Includ    | e ANY of these terms                                 |         |                 |     |
| Include THIS EXACT phrase                                                |             | Enter     | terms you might find in your search                  |         | Add             | 1.1 |
| Enter terms that you want added exact                                    | ly as typed | Add Enter | e these terms<br>terms you want to exclude from your | search  |                 |     |
|                                                                          |             |           |                                                      |         | Atore           |     |

Manage Alerts Report Builder 🛞 johnsmith

## Perform Due Diligence Research on a Person or Company

Choose the type of search you want to perform, either **Person Check** or **Company Check**.

2 Enter the name of the entity you want to search. If you know additional information, such as an address or company/director name, also enter it in this field.

**Note:** You can also use this search box to search for other types of information, like a brand name, a hot topic keyword, a postal code, etc.

- When searching for a person, toggle this option to view other names that are closely related to the name you entered. From the list that appears, clear those you don't want included in the search. (If you prefer an exact match, switch this option to 'off'.)
- 4 Click More search/less search options to fine-tune your search query with additional terms or phrases ...... you want included or excluded.
- 5 Click Search to view your results.

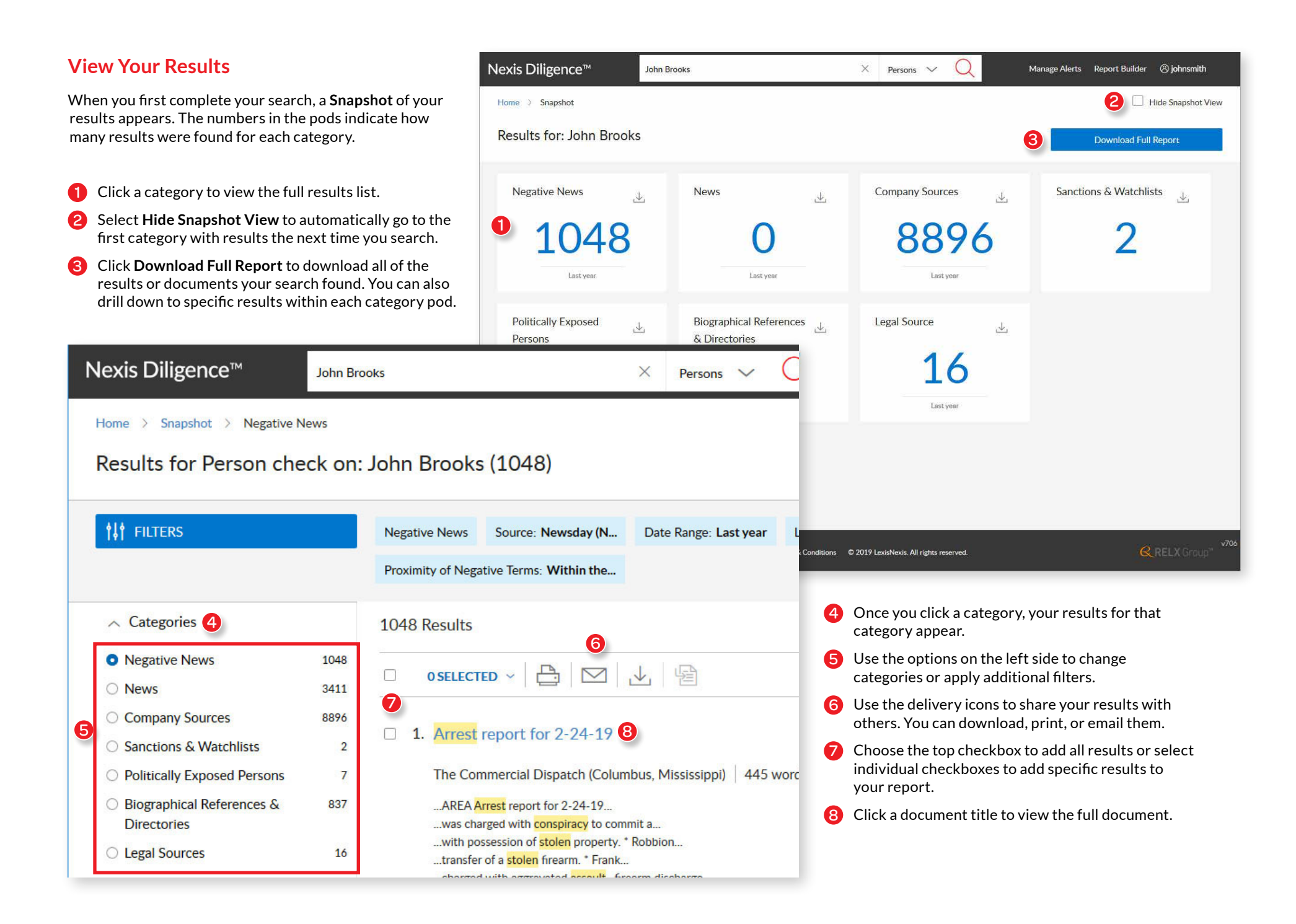

#### Work with Report Builder

- 1 Once you've selected and added documents to your report, click the **Report Builder** link at the top of the web page.
- 2 The report name uses your search term as its title. (You can change this by clicking the title and making your updates.)
- 3 Arrange the order of articles in the report by using the **Move** icon to drag each item to a new location.
- 4 Use **Delete** to remove documents from a report, and use **Add Note** to annotate a document you've added to the report.
- 5 When the report is ready, click **Download Report**.

| xis Diligence™                                                                                                    | John Brooks                                                                                                    | × Persons v 🤇                                                                       | Manage Alerts | Report Builder 🛞 johnsmith                                      |
|----------------------------------------------------------------------------------------------------|----------------------------------------------------------------------------------------------------|-------------------------------------------------------------------------------------|---------------|-----------------------------------------------------------------|
| ome > Report Builder                                                                                                    |                                                                                                    |                                                                                     |               |                                                                 |
| eport Builder                                                                                                    |                                                                                                    |                                                                                     |               |                                                                 |
| Documents expire 30 days after th                                                                                                    | ey are retrieved by your search.                                                                                                    |                                                                                     |               | Dismiss                                                         |
|                                                                                                    |                                                                                                    |                                                                                     |               |                                                                 |
| Report Title                                                                                                    | Last Updated                                                                                                    |                                                                                     |               |                                                                 |
| ✓ John Broo → Mar                                                                                                    | 04, 2019 11:54 Mar 04, 2019                                                                                                    | Download                                                                            | l Report      | Beorder Report                                                  |
| Negative News                                                                                                    |                                                                                                    |                                                                                     |               |                                                                 |
| Negative News                                                                                                    |                                                                                                    | Expiry Date                                                                         |               |                                                                 |
| Negative News Document Title $\equiv 1  \text{Arrest report for 2-} \\ The Commercial D Mississippi)$                                                       | 24-19<br>Ispatch (Columbus, February<br>Sunday                                                                                                   | Expiry Date<br>Apr 03, 2019<br>24, 2019                                             |               | Delete   Add Note                                               |
| Negative News Document Title<br>= 1 Arrest report for 2: The Commercial D Mississippi)<br>= 2 Washington: Nine Impact News Servi                            | 24-19<br>ispatch (Columbus, February<br>Sunday<br>people indicted for firearms crimes<br>ce July 16, 2018 Monday                                 | Expiry Date<br>Apr 03, 2019<br>24, 2019<br>Apr 03, 2019                             |               | Delete   Add Note                                               |
| Negative News Document Title<br>= 1 Arrest report for 2: The Commercial D Mississippi)<br>= 2 Washington: Nine Impact News Servi<br>= 3 SENATE MAJORI PORN" | 24-19<br>Ispatch (Columbus, February<br>Sunday<br>people indicted for firearms crimes<br>ce July 16, 2018 Monday<br>TY PROTECTS NEW YORKERS FROM | Expiry Date<br>Apr 03, 2019<br>224, 2019<br>Apr 03, 2019<br>M "REVENCE Apr 03, 2019 |               | Delete   Add Note      Delete   Add Note      Delete   Add Note |

## **Change Settings**

You can customize how you use Nexis Diligence in User Preferences.

- Under General Settings, you can choose your sources and define your default search date ranges. You can also choose whether to view a snapshot of your results or just go directly to your individualized results lists.
- Under Person Check and Company Check, you can choose any negative terms you want Nexis Diligence to include by default with any search you perform. You can also add any other terms you want included in your search. For Person checks, choose whether to search similarly spelled names.
- 3 Under Report Builder, you can use the "move" icons to rearrange the default order of section headings in the report.

**Note:** When viewing the search home page, you can click the **My Search Preferences** link to change your preferences on a search by search basis.

| Nexis Diligence™   | John Brooks                                             | ×                      | Persons 🗸       | Q            | Manage Alerts          | Report Builder | lohnsmith |  |  |
|--------------------|---------------------------------------------------------|------------------------|-----------------|--------------|------------------------|----------------|-----------|--|--|
| Home > Preferences |                                                         |                        |                 |              |                        |                |           |  |  |
| Preferences        |                                                         |                        |                 |              |                        |                |           |  |  |
| General Settings   | General Settings                                        |                        |                 |              |                        |                |           |  |  |
| Person Check       | Default Search Settings                                 |                        |                 |              |                        |                |           |  |  |
| Company Check      | Sources Included in Your Checks                         |                        |                 |              |                        |                |           |  |  |
| 3 Report Builder   | Negative News                                           | News                   | nd reports      | Com          | ipany Sources          |                |           |  |  |
|                    | Credit Reports                                          | Sanctions Watchlist    | s               | V Polit      | ically Exposed Persons |                |           |  |  |
|                    | Biographical References & Directories                   | Legal Sources          |                 |              |                        |                |           |  |  |
|                    | News Searches                                           |                        |                 |              |                        |                |           |  |  |
|                    | Choose a default date range for your negative Last year | ve news searches       | ~               |              |                        |                |           |  |  |
|                    | Choose your default proximity setting for th            | e number of words betw | een your search | terms and ne | egative keywords.      |                |           |  |  |
|                    | Within the same document                                |                        |                 |              |                        |                |           |  |  |
|                    | Company Source Searches                                 |                        |                 |              |                        |                |           |  |  |
|                    | Last year                                               | ny sources searches    | ~               |              |                        |                |           |  |  |
|                    | Legal Source Searches                                   |                        |                 |              |                        |                |           |  |  |
|                    | Choose a default date range for your legal se           | ources searches        |                 |              |                        |                |           |  |  |

#### **Additional Resources**

To get help while using the product, choose the Help option from the [Username]drop-down list.

# Customer Support: LexisNexis.ca/Diligence | 1-800-387-0899

LexisNexis, Lexis Advance and the Knowledge Burst logo are registered trademarks of Reed Elsevier Properties Inc., used under licence. Quicklaw and QuickCITE are registered trademarks of LexisNexis Canada Inc. Other products or services may be trademarks, registered trademarks or service marks of their respective companies. © 2019 LexisNexis Canada. All rights reserved. LMO-At-A-Glance-EN-04/19

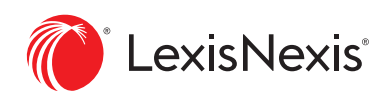